## GUIDA ALLA REGISTRAZIONE DELLA DOMANDA DI AMMISSIONE AL PERCORSO DI FORMAZIONE INIZIALE E ABILITAZIONE DOCENTI

Sul sito ISIDATA, (https://servizi13.isidata.net/home/Index.aspx)

accedi alla pagina dei Servizi agli Studenti e clicca sul punto n. 1)

(https://servizi12.isidata.net/SSDidatticheco/MainGeneraleRes.aspx)

| Servizi per gli studenti - Istituti di Alta Cultura - Conservatori |
|--------------------------------------------------------------------|
|                                                                    |
| 2 1) Inserimento domanda AMMISSIONE                                |
| 2) Modifica domanda AMMISSIONE                                     |
| 3) Gestione richiesta IMMATRICOLAZIONE                             |
| 4) Gestione dati ALLIEVI IMMATRICOLATI                             |
| De 5) Inserimento domanda PRIVATISTI                               |
| 6) Modifica domanda PRIVATISTI                                     |
| 7) PRIVATISTI IMMATRICOLATI - nuovi esami da sostenere             |
| 8) Comunicati                                                      |

Seleziona il Conservatorio di Pescara

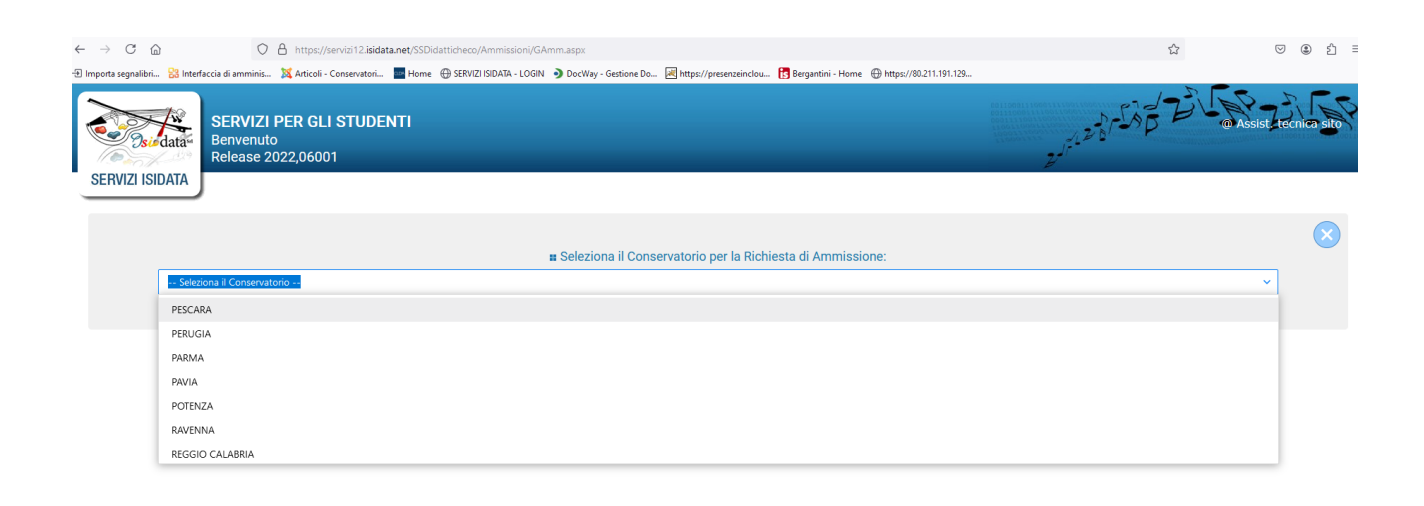

Compila tutti i campi per ottenere il codice via e-mail

| SERVIZI PER GLI STUDEN<br>Benvenuto<br>Release 2022,06001 | Tİ                                                                                                    | 201-20 - 50 - B - 6 Assist recirco sto    |
|-----------------------------------------------------------|----------------------------------------------------------------------------------------------------|-------------------------------------------|
| CONSERVICIO d'ILECC                                       | CONSERVATORIO DI PESCA<br>RICHIESTA AMMISSIONE (anche per IMMATRICOLAZIONE di                                                                  | RA<br>iretta - senza esame di ammissione) |
|                                                           | Compilare i campi obbligatori (*); per chi dovrà utilizzare SPID compilare anche il Codic<br>*Nome:<br>*Cognome:<br>*Email:<br>Codice fiscale: | ce Fiscale                                |
|                                                           | CODICE FISCALE Non obbilgatorio ma utile per eventuale Login mediante SPID (se l'istituzione ha<br>2KZSR<br>Capitcha<br>INVIA CODICE           | attivato tale servizio)                   |

Inserisci il codice di controllo che hai ricevuto via e-mail

| ← → C @ O A https://servizi12.isida                                     | a.net/SSDidatticheco/Ammissioni/GAmm.aspx                                                                                                    | ☆                | () () () ()      |
|-------------------------------------------------------------------------|----------------------------------------------------------------------------------------------------|------------------|------------------|
| 街 Importa segnalibri 🚼 Interfaccia di amminis 🐹 Articoli - Conservatori | 🔤 Home  🕀 SERVIZI ISIDATA - LOGIN 🌖 DocWay - Gestione Do 💹 https://presenzeinclou 🔀 Bergantini - Home 🕀 https://80.211.191.129                                                                      |                  |                  |
| SERVIZI PER GLI STUDE<br>Benvenuto<br>Release 2022,06001                |                                                                                                    | 2076-20-58-52-55 | sist toonica sto |
| COSERVICIO d MISCO                                                      | CONSERVATORIO DI PESCARA<br>RICHIESTA AMMISSIONE (anche per IMMATRICOLAZIONE diretta - senza esam                                                                                                   | e di ammissione) | 8                |
|                                                                         | Il sistema ha inviato un codice di controllo nella email indicata. Controllate anche nello spam<br>Invia nuovo codice<br>Inserire il codice di controllo che vi è stato inviato via email<br>AVANTI |                  |                  |

Vai alla pagina successiva.

Completa tutti i dati della scheda anagrafica.

Nel campo "Tipo corso" seleziona dal menù a tendina la voce "Percorso form. iniziale docenti".

Nel campo "Corso" seleziona dal menù a tendina la classe di concorso prescelta.

|                                                                          |                               | RICHIESTA /             | CONSERVAT                    | ORIO STATALE DI M<br>nche per IMMATRIC | IUSICA Luis<br>OLAZIONE | a D'Annun<br>diretta - s | zio - Pescara<br>enza esame di am | nmissione) |               |          |
|--------------------------------------------------------------------------|-------------------------------|-------------------------|------------------------------|----------------------------------------|-------------------------|--------------------------|-----------------------------------|------------|---------------|----------|
| Nominativo + Corso                                                       | Nascita Residenza             | Insegnanti              | Titoli di studio             | Altri Titoli di studio                 | R Privacy               | ○Oo Tasse                | Allega Docum.ne                   | Stampa     | Invia Domanda |          |
|                                                                          |                               | Codice 4794             |                              |                                        |                         |                          |                                   |            |               |          |
|                                                                          | *Pa                           | ssword ZFBJQ00Q0        | c                            |                                        |                         |                          |                                   |            |               | ₿        |
|                                                                          | *Co                           | inome: CA               |                              |                                        |                         |                          |                                   |            |               |          |
|                                                                          |                               | *Sesso Femmina          |                              |                                        |                         |                          |                                   |            |               |          |
| *Data di nascita                                                         |                               |                         |                              |                                        |                         |                          |                                   |            |               |          |
| Codice fiscale Per chi utilizzerà SPID compilare anche il Codice Fiscale |                               |                         |                              |                                        |                         |                          |                                   |            |               |          |
|                                                                          | *Tip                          | corso Percorso for      | n. iniziale docenti (60 – 36 | i CFU)                                 |                         |                          |                                   |            |               | v 🔟      |
|                                                                          |                               | *Corso A030 - MUSI      | CA nella scuola secondaria   | a di I grado                           |                         |                          |                                   |            |               | v 🔟      |
|                                                                          | Eventuale specific            | a corso Sceglier        | il corso                     |                                        |                         |                          |                                   |            |               |          |
|                                                                          | In possesso D                 | A030 - MU               | iICA nella scuola seconda    | ria di I grado                         |                         |                          |                                   |            |               |          |
| Eventu                                                                   | uale Link Audio Video (se ric | hiesto)                 |                              |                                        |                         |                          |                                   |            |               |          |
|                                                                          |                               | Email Veronica.cas      | стапцисопъетчалопорезса      | ra.it                                  |                         |                          |                                   |            |               |          |
|                                                                          | Т                             | elefono Telefono fiss   | o obbligatorio se non si in  | serisce il n° di Cellulare             |                         |                          |                                   |            |               |          |
|                                                                          | C                             | ellulare N° di cellular | e obbligatorio se non si ins | erisce il n° di telefono fisso         |                         |                          |                                   |            |               | <u>i</u> |
|                                                                          |                               | Note                    |                              |                                        |                         |                          |                                   |            |               | 1.       |
|                                                                          |                               |                         |                              | SI                                     | ALVA                    |                          |                                   |            |               |          |

Completa le seguenti schede: Nascita, Residenza, Titoli di studio.

Vai alla scheda Allega Documentazione ed allega: copia di un valido documento di identità, il Modello A di domanda di ammissione (30 o 60 CFA) e il Modello B (30 o 60 CFA) per la richiesta di riconoscimento crediti.

| CUNSERVATORIO STATALE DI MUSICA LUIsa D'Annunzio - Pescara<br>CONSERVIDO MUSICA LUIsa D'Annunzio - Pescara<br>RICHIESTA AMMISSIONE (anche per IMMATRICOLAZIONE diretta - senza esame di ammissione)                                                                                                    |
|----------------------------------------------------------------------------------------------------|
| Nominativo + Corso 😳 Nascita 🏭 Residenza 🛱 Insegnanti 🔿 Titoli di studio 🔿 Altri Titoli di studio 🔆 Privacy 🔯 Tasse                                                                                                    |
| Mediante questo modulo dovete inserire i documenti del tipo sotto indicato in base alle istruzioni che avete ricevuto dal Conservatorio, ad esempio se vi è stato chiesto d'allegare copia formato PDF della carta di identità. -sono ammessi solo file.doc, pdf, txt, xls, png jog e non superiori a 10 MB clascuno-Sono ammessi solo file.doc, pdf, txt, xls, png, jog e non superiori a 10 MB clascuno Seleziona Seleziona Inserisci documento |
| Oggetto                                                                                                    |
| Allegati                                                                                                    |

Vai alla scheda INVIA domanda, controlla che tutti i campi obbligatori siano compilati ed Invia la domanda cliccando sul relativo tasto (compare solo se tutti i campi obbligatori sono stati compilati).